**Trico Business Express** 

# QuickBooks® Web Connect

# Instructions for transitioning to Tri Counties Bank

# tri counties bank

Service With Solutions®

1-800-922-8742 | TriCountiesBank.com Member FDIC

# **Recommended Preparation**

#### **Back Up Your Data File**

• For instructions to back up your data file, from within QuickBooks, choose the **Help** menu and use the Search bar available at the top. Search for **Back Up** and follow the instructions on screen. The first time you do a backup, QuickBooks will guide you through setting backup preferences.

## Download the latest QuickBooks Update

• For instructions to download an update, from within QuickBooks, choose **Help** menu and use the Search bar available at the top. Search for **Update QuickBooks**, select **Check for QuickBooks Updates** and follow the instructions.

# Before 1:30 PM on Friday, March 25, 2022

#### Step I: Connect to myVRB Online Banking for a final Download

- 1. Complete a final transaction download.
- 2. Complete a last transaction update before the change to get all of your transaction history up to date.
- 3. Accept all new transactions into the appropriate registers.

# On or after Monday, March 28, 2022

#### Step II: Deactivate your account at Valley Republic Bank

- 1. Choose Banking.
- 2. Click on the account you'd like to disconnect, then click the Pencil Icon.
- 3. Click on Edit Account Info.
- 4. Check the box next to **Disconnect this Account on Save**.
- 5. Click Save and Close.
- 6. Repeat steps 2 6 for each account at Valley Republic Bank.

### Step III: Activate your account(s) at Tri Counties Bank

- 1. Choose Banking.
- 2. In the upper right corner, click Add Account.
- 3. Enter *Tri Counties Bank* and click Find.
- 4. Click the link for *Tri Counties Bank (CA) Business Express*.
- 5. Type your Company ID, User ID, and Password. Click Continue.
- 6. Ensure you associate the account for *Tri Counties Bank* to the appropriate account already listed under Which accounts do you want to connect? Choose the matching accounts in the drop-down menu.
- 7. After all accounts have been matched, click **Connect** and then click **Finish**.

### **Excluding Duplicate Transactions**

- 1. Select **Banking** from the left column.
- 2. In the For Review section, click the checkboxes for the transactions you want to exclude.
- 3. Choose Batch Actions > Exclude Selected.

NOTE: If you accidentally exclude a transaction, you can include it again.

For any questions regarding navigation or processing in QuickBooks, please contact their support team directly. Visit <u>QuickBooks Learn and Support (intuit.com)</u>.

## **Trico Business Express – Download**

- 1. Log into Trico Business Express.
- 2. Select Accounts from the tab on the left-hand side of the screen.
- 3. Select **History** located on the far middle right of the screen.
- 4. Enter date parameters. Select Actions then Export QuickBooks.
- 5. A box will appear on the screen (you may need to zoom out, pull up the window or scroll down to see this box). Click the drop-down arrow and select **Save As** to save the item to your desired location. Now, the transactions may be imported to QuickBooks.

# **Import to QuickBooks**

- 1. In QuickBooks Online, choose Banking.
- 2. In the upper right corner, click **File Upload**.
- 3. Click Browse and select *Tri Counties Bank* Web Connect file from your computer.
- 4. Click Next.
- 5. In the drop-down menu, select the account where you'd like to upload the transactions.
- 6. When the download is finished click Let's go!
- 7. After your download finishes, click the **Review** tab to see what was downloaded.
- 8. Click **Next** and then click **Done**.
- 9. Repeat this step for each account that you have connected to *Tri Counties Bank.*

# We would like to hear from you.

We want to ensure your transition to Tri Counties Bank goes smoothly. Please do not hesitate to contact us with questions or for assistance.

- Speak with a banker: **1-800-922-8742**
- Visit **TriCountiesBank.com/welcome** for the latest conversion information and updates.